# 高校出願の手引き

※メールアドレスをお持ちの方は、2.の出願手順へお進みください。

※メールアドレスをお持ちでない方は、メールアドレスを取得してから、 2.の出願手順へお進みください。(一例として Gmail アドレスの取得方法を記します)

1. Gmail アカウントを取得し、Gmail アドレスを取得する方法

|    | ①iPhone で Gmail を使う・・・・・・・・・・・・・・・ 1 | ~2          |
|----|--------------------------------------|-------------|
|    | ②Android で Gmail を使う・・・・・・・・・・・・・3   | }           |
| 2. | 出願手順・・・・・・・・・・・・・・・・・・・・・・・・4        | <b> ∼17</b> |
| 3. | 入試当日のバス発車時刻表・・・・・・・・・・・・・・・1         | 8           |

# Gmail アカウント取得

#### ①iPhone で Gmail を使う

「iPhone」の場合、標準で使えるメールアドレスは、専用のメールアドレスになっています。Gmail を 使う場合は、あらかじめ PC などで Google アカウントを取得〔A〕の作業を行い、さらに「iPhone」の 設定〔B〕の作業が必要です。

〔A〕パソコンで Gmail アカウントを取得

- 1. パソコンで Gmail にアクセスします。
- 2. [アカウントを作成する] をクリックします。
- 3. 姓名、ユーザー名(メールアドレス)、パスワードを入力し、「次へ」をクリックします。
- 4. 生年月日、性別を入力し、「次へ」をクリックします。
- 5. プライバシー ポリシーと利用規約を読んで、[同意する] をクリックします。

#### 1. 設定画面の出し方

「設定」ボタンを押し「メール/連絡先/カレンダー」の項目を押します。

#### 2. アカウントを追加

「アカウントを追加...」項目を押し「Google」という項目を押します。

#### 3. Gmail の設定

表示する名前と、すでに取得している Gmail アドレス、パスワードを設定します。 「次へ」ボタンを押します。

#### 4. 同期項目の設定

メール、カレンダー、メモの同期設定画面 が出ます。メールとカレンダがあらかじめ 「オン」になっています。そのまま「保存」 ボタンを押して完了です。

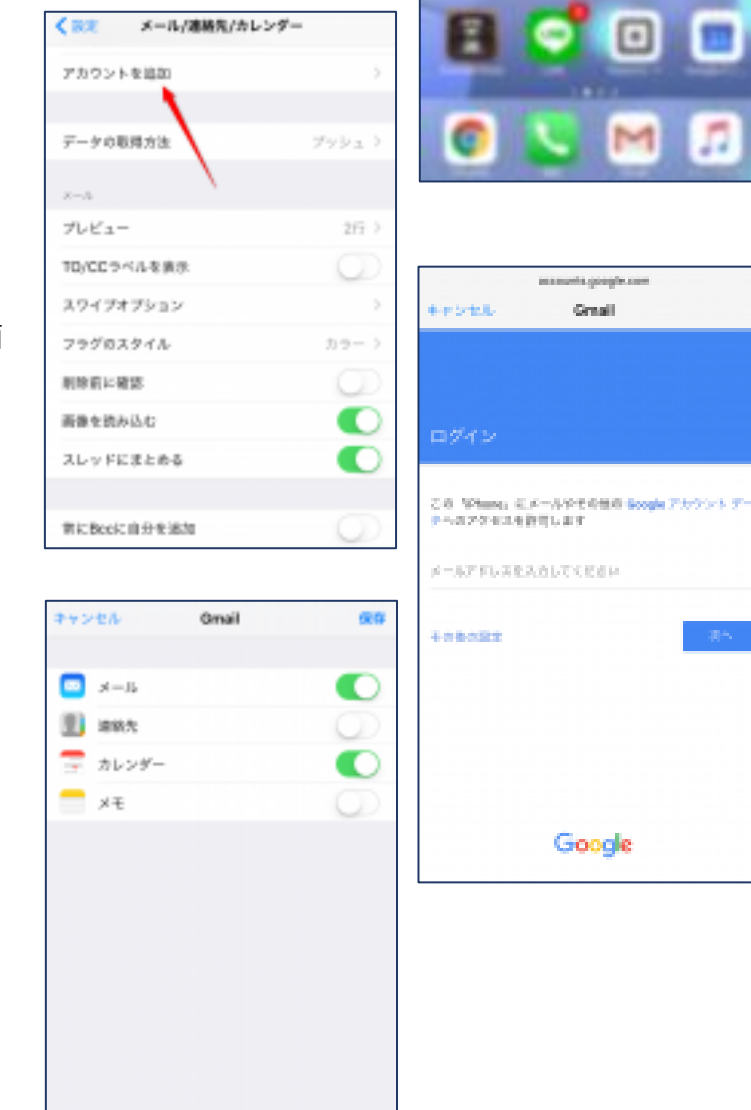

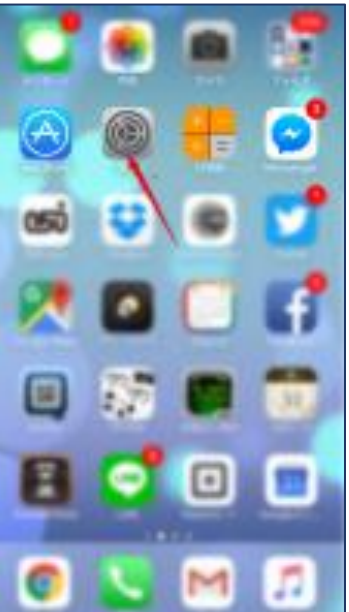

### ②Android で Gmail を使う

#### 1. 設定画面の出し方

機種によって画面イメージは異なりますが、ほとんどの手順は、以下の 流れになっています。「設定」ボタンを押す=>「アカウント」項目を押 す=>「アカウント追加」を押す=>「Google」項目を押す

#### 2. Google アカウントの追加

Google アカウントというのが Gmail のメールアドレスになります。 画面に表示される指示に従って、「次へ」ボタンを押し、Google アカウ

ントをはじめて使う場合は、「作成」ボタンを すでに持っている方は「ログイン」ボタンを 押します。

#### 3. 名と姓とユーザー名の設定

名と姓は、漢字でご自分の名前を入れて下 さい。ユーザー名は、英数字とピリオドが使 えます。「次へ」を押します。

#### 4. パスワードを入力

8 文字以上の英数字を入れます。文字を入 カすると安全な組み合わせの場合、その下の 「バー」の色が変わり"安全"と表示されます。 「次へ」を押します。

#### 5. セキュリティ設定と規約の同意

セキュリティ設定のために、スマートフォンの電話番号を入力します。 次に、プライバシーポリシーと、利用規約の画面が表示されますので、 「同意する」を押して下さい。

#### **6. 情報を確認**

表示された Google アカウントの画面で、 「次へ」を押すと、情報の確認がはじまり ます。Google サービス、お支払い……など を確認してきいます。

#### 7. 完了画面

最後に、「アカウント」画面が出てきたら 「完了」です。Googleのボタンを押すと、 アカウントが追加で作成されたことが確認で きます。

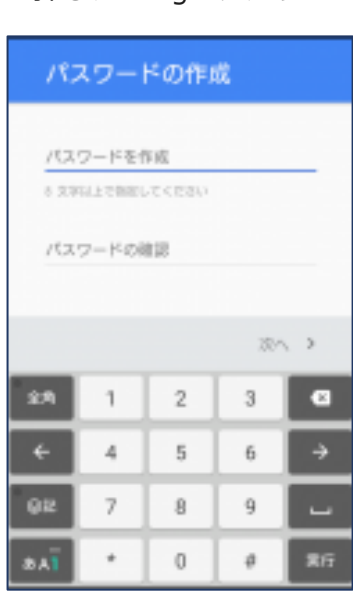

アカウント

Dropbox

Evernote

Google

Skype"

Twitter

アカウントを追加

Sony Entertainment Network

G

S

+

-3-

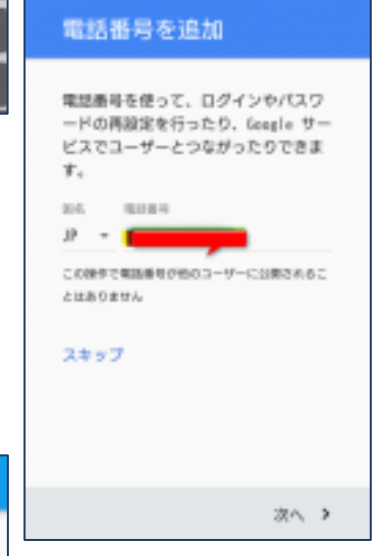

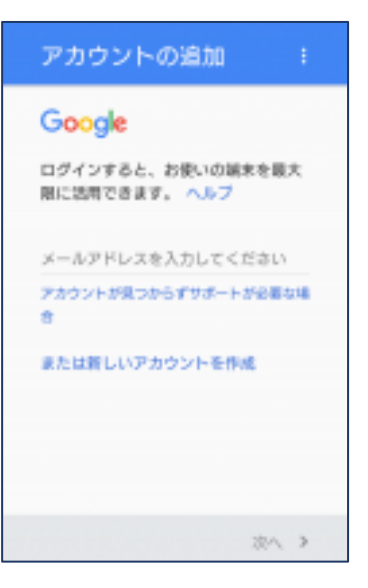

| 出願 | 手 | 順 |
|----|---|---|
|----|---|---|

※初めての方用に作成してあります。

◆右の画面で、「はじめての方はこちら」を クリックしてください。

| 昌平局寺子校 (テスト) のネット出願へようこそ                                                                                                    |                                                                                                    |
|----------------------------------------------------------------------------------------------------|----------------------------------------------------------------------------------------------------|
| <ul> <li>はじめて手続される方へ】</li> <li>ユーザID (メールアドレス)をはじめて登録される方は、下のボタン<br/>をクリックしてください。</li> <li>miraicompassサイトでmciD (共通ID)として登録された方は、ログ<br/>インにお進みください。</li> <li>はじめての方はこちら</li> </ul>                                       | 学校からのお知らせ<br>【出課期稿】<br>● 補電子女入試<br>令和元年 12月 2日 (月) 9:00 から 令和 元年 12月 19日 (木) 23:00<br>で。<br>● 推羅入試<br>令和元年 12月 2日 (月) 9:00 から 令和 2年 1月 10日 (金) 23:00 ま<br>一般入試<br>令和 2年 1月 25日 (土) 9:00 から 令和 2年 1月 28日 (火) 23:00 ま<br>で。 |
| <ul> <li>【ユーザD登録がお済みの方へ】</li> <li>登録済みのユーザDD(メールアドレス)、パスワードを入力のうえ、<br/>「ログイン」をクリックしてください。</li> <li>メールアドレスの変更を増進される場合は、ログイン後、「メールアドレス変更しまり変更してください。</li> <li>メールアドレスの変更を増進される場合は、ログイン後、「メールアドレス変更」より変更してください。</li> </ul> | <u>システム</u> に関するお知らせ<br><b>2019年10月25日:</b> ■重要■本番サイトメンテナンスのお知らせ [11<br>21日(木)AM1:00 ~ 6:00(予定)]                                                                                                    |
| email  パスワード   パスワード   パスワード   パスワード   パスワード   パスワード   パスワードの状芽細胞  Password    ログイン                                                                                                    |                                                                                                    |

| E-mail送信  | バスワード登録 >> バスワード登録完了 >>                                                                                                    |
|-----------|----------------------------------------------------------------------------------------------------|
| Step1 E-m | nail送信(ユーザ登録用確認コード送信)                                                                                                    |
|           |                                                                                                    |
|           | ユーザIDとしてご利用いただくご自身の受信可能なメールアドレスを入力して、「送信」ボタンを押してくださ<br>い。<br>入力されたメールアドレス売でにユーザ登録用の確認コードを送信します。<br>メールが固定ましたら、メールに記載された確認コードを入力し、パスワード登録(本登録)を行ってください。<br>(確認コードの内容問題は20かです)                                                                 |
|           | ※登録いただいたメールアドレスに、学校からの箪笥連絡などを送信することがございます。<br>※登録いただいたメールアドレスを公開する、または第三者に提供することはありません。<br>※ 「利用規約」 をご確認いただいたのち、ご利用ください。                                                                                                    |
|           | <重要>                                                                                                    |
|           | <ul> <li>入力されたメールアドレスに、登録完了等の確認メールを送信します。</li> <li>フィーチャー・フォン(通称: ガラケー)は、確認コードお知らせメールの受信はできますが、その後の<br/>お手続きは行えません。インターネットに接続されたパソコン等でお手続きください。</li> </ul>                                                                                   |
|           | <単値に設定をご確認ください> <ul> <li>ご自身のメールアドレスを、「@e-shiharai.netj からのEメールが受信できるように設定してください。</li> <li>確認コードお助らセメールにはURLが記載されております。URLIがメールが受信できるように設定してください。</li> <li>各キャリアのハール受信設定方法は、こちらでご確認ください。</li> <li>docomp<br/>au</li> <li>SoftBank</li> </ul> |
|           | メールアドレス email                                                                                                    |

- ◆メールアドレスを入力してください。
- ◆送信してください。
- ◆着信したメールを開いてください。
- ◆「確認コード」を記録してください。

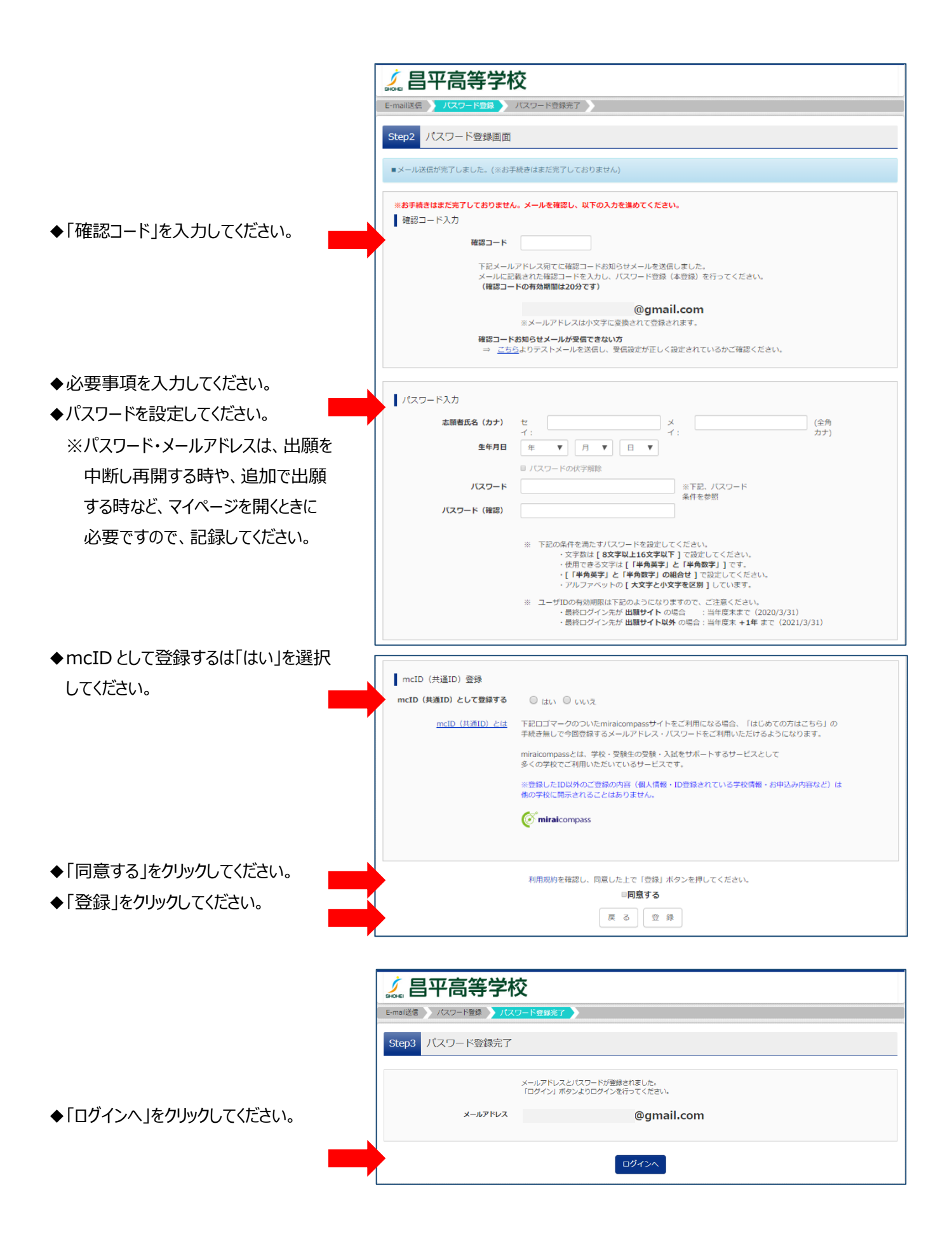

-5-

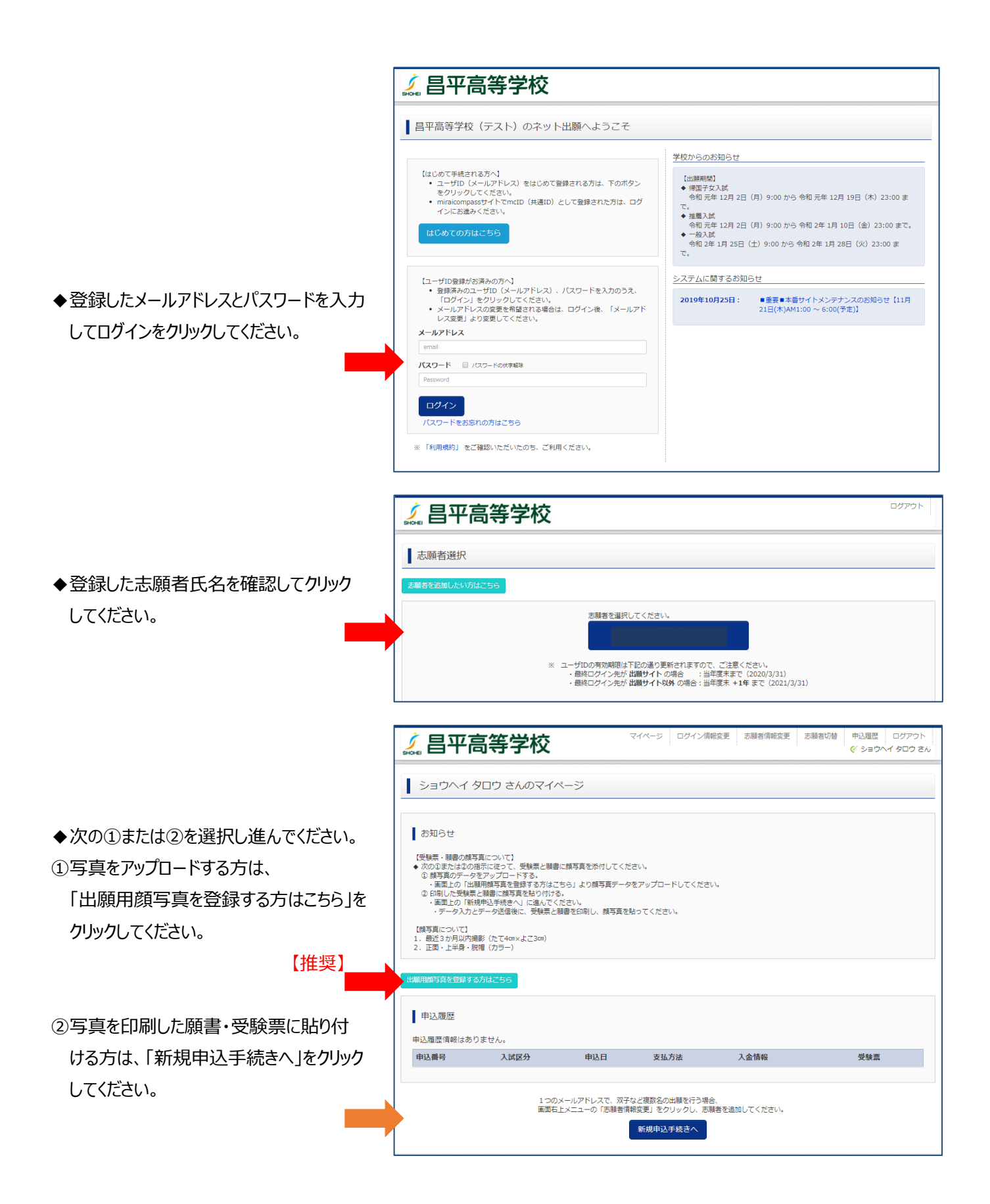

-6-

#### 【写真の登録方法】

◆「顔写真アップロード」をクリックしてくだ さい。

| -                                                                                                    |                                                                                                    |                                                                                                 |                                                         |                        |   |     |
|----------------------------------------------------------------------------------------------------|----------------------------------------------------------------------------------------------------|-------------------------------------------------------------------------------------------------|---------------------------------------------------------|------------------------|---|-----|
| ショウヘイ                                                                                                 | タロウ さんのマイ                                                                                          | ページ                                                                                             |                                                         |                        |   |     |
|                                                                                                    |                                                                                                    |                                                                                                 |                                                         |                        |   |     |
| お知らせ                                                                                                  |                                                                                                    |                                                                                                 |                                                         |                        |   |     |
| 【受験票・顧書の<br>◆ 次の①または@<br>① 顔写真のデ・                                                                     | )顔写真について】<br>②の指示に従って、受験票<br>ータをアップロードする。                                                          | と願書に顔写真を添作                                                                                      | けしてください。                                                |                        |   |     |
| <ul> <li>・画面上の</li> <li>② 印刷した受</li> <li>・画面上の</li> </ul>                                             | 「出願用顔写真を登録する<br>験票と顧書に顔写真を貼り<br>「新規申込手続きへ」に進                                                       | 方はこちら」より顔<br>)付ける。<br>んでください。                                                                   | 写真データをアップロー<br>「「「「」」、「」、「」、「」、「」、「」、「」、「」、「」、「」、「」、「」、 | ドしてください。               |   |     |
| ・テーダ人                                                                                                 | )<br>、カモアーダ活情夜に、受け                                                                                 | W示に現否で印刷し、                                                                                      | 照今県で貼つ こください                                            | 10                     |   |     |
| <ol> <li>1. 最近3か月以</li> <li>2. 正面・上半身</li> </ol>                                                      | 内撮影(たて4cm×よこ3c<br>・脱帽(カラー)                                                                         | an)                                                                                             |                                                         |                        |   |     |
| 出願用顔写真エリア                                                                                             | ~を閉じる                                                                                              |                                                                                                 |                                                         |                        |   |     |
|                                                                                                    |                                                                                                    |                                                                                                 |                                                         |                        |   |     |
| 出願用顏写直                                                                                                | (任音)                                                                                               |                                                                                                 |                                                         |                        |   |     |
|                                                                                                    | 0112207                                                                                            |                                                                                                 |                                                         |                        |   |     |
| 出願用顔写真を任                                                                                              | 意で登録できます。                                                                                          | 明代セス得合 (空古)の                                                                                    | 円酸電火ブ利用いただ。                                             | += +                   |   |     |
| 出願用顔写真を任<br>出願用顔写真を登                                                                                  | 意で登録できます。<br>録すると、受験票に写真                                                                           | 闇がある場合、写真付                                                                                      | 受験票がご利用いただい                                             | けます。                   |   |     |
| 出願用顔写真を任<br>出願用顔写真を登<br>ログインしている<br>出願用顔写真を登                                                          | 意で登録できます。<br>録すると、受験票に写真作<br>メールアドレスはmcID<br>録すると、他のmiraicon                                       | 闇がある場合、写真付<br>(共通ID) として登録<br>ipassサイトで出願す                                                      | 受験票がご利用いただい<br>されています。<br>る際も同じ顔写真が利用                   | ナます。<br>ってきます。         |   |     |
| 出願用顔写真を登<br>出願用顔写真を登<br>ログインしている<br>出願用顔写真を登<br>(再度、写真登録                                              | 、注意が<br>意で登録できます。<br>録すると、受験票に写真(<br>メールアドレスはmcID<br>録すると、他のmiraicom<br>していただく必要がなく)               | 闇がある場合、写真付<br>(共通ID) として登録<br>upassサイトで出願す<br>なります)                                             | 受験票がご利用いただら<br>されています。<br>る際も同じ顔写真が利用                   | ナます。<br>ってきます。         |   |     |
| 出職用顔写真を任<br>出職用顔写真を登<br>ログインしている<br>出職用顔写真を登<br>(再度、写真登録                                              | 、ELEO<br>「高で登録できます。<br>「録すると、受録票に写真!<br>「ぶールアドレスはmcID<br>「録すると、他のmiraicon<br>していただく必要がなく?<br>コード   | 間がある場合、写真付<br>(共通ID) として登録<br>(passサイトで出願す<br>なります)                                             | *受験票がご利用いただ!<br>されています。<br>る際も同じ顔写真が利用                  | けます。<br>iできます。         |   |     |
| 出職用顔写真を任<br>出職用顔写真を受<br>ログインしている<br>出願用飾写真を受<br>(再度、写真交好<br>顔写真アップ(                                   | 電空登録できます。<br>録すると、受録票に写真(<br>メールアドレス(#mcID<br>様すると、他のmiraicon<br>むしていただく必要がなく)                     | 副がある場合、写真付<br>(共通ID) として登録<br>upassサイトで出願す<br>なります)                                             | 受験票がご利用いただ!<br>されています。<br>る際も同じ顔写真が利用                   | けます。<br>℃きます。          |   |     |
| 出期用額写真を任<br>出期用額写真を受<br>ログインしている<br>出期用館写真を受<br>(再度、写真登録)                                             | などの<br>富で登録できます。<br>様すると、受機原に写真(<br>メールアドレスはmcID<br>様すると、他のmiraicon<br>していただく必要がなく)                | 間がある場合、写真付<br>(共通D) として登録<br>(passサイトで出願す<br>なります)                                              | 受験票がご利用いただ。<br>されています。<br>る際も同じ顔写真が利用                   | ナます。<br>「てきます。         |   |     |
| 出職用館写真を任<br>出職用館写真を任<br>出職用館写真を受<br>に再度、写真受好<br>歴写真アップ(                                               | 高で登録できます。<br>算で登録できます。<br>様すると、受録原に写真(<br>メールアドレスはmcID<br>様すると、他のmiraicon<br>していただく必要がなく)          | 観がある場合、写真付<br>(J通ID) として登録<br>Dassサイトで出願す<br>なります)                                              | 受験票がご利用いただ;<br>されています。<br>る際も同じ顔写真が利用                   | <b>けます。</b><br>1できます。  |   |     |
| 出胸用師写真を任<br>出順用師写真を任<br>出順用師写真を受<br>(周度、写真受好<br>康写真アップ(<br>申込履歴<br>申込履歴<br>情報はあ                       | 第10日間である。<br>高で登録できます。<br>様本すると、受録原に写真(<br>メールアドレスはmcID<br>様がすると、他のmiraicon<br>していただく必要がなく)<br>ロード | 敷がある場合、写真付<br>(は通ID) として登録<br>Dassサイトで出願す<br>なります)                                              | 受験票がご利用いただ;<br>されています。<br>る際も同じ顔写真が利用                   | <b>けます。</b><br>1できます。  |   |     |
| 出間用部写真を任<br>出間用部写真を任<br>ログインしている<br>出間用部写真を受<br>(再度、写真受好<br>部写真アップ(<br>申込履歴<br>申込履歴情報はあ<br><b>申込履</b> | (上島)<br>富で登録できます。<br>損すると、使歌声に写真(<br>メールアドレスはmcID<br>損すると、他のmiraicon<br>していただく必要がなく)<br>コード        | 駅がある場合、写真付<br>(共通ID) として登録<br>(知道D) として登録<br>(知道のます)<br>中込日                                     | *受験票がご利用いただに<br>されています。<br>る際も同じ顔写真が利用<br>支払方法          | tます。<br>できます。<br>入金債報  | 3 | 史缺束 |
| 出脚用部写真を任<br>出眼用部写真を受<br>ログインロマンス<br>出脚用部写真を受<br>(用意、写真受好<br>第5頁アップ(<br>申込履歴<br>申込履歴情報はあ<br><b>申込履</b> | (上島)<br>富で登録できます。<br>損すると、使気奈に写真(<br>メールアドレスはmcID<br>損すると、他のmiraicon<br>していただくめ要がなく)<br>コード        | 間がある場合、写真付<br>(共通ID) として登録<br>(知道D) として登録<br>(知道のます)<br>(1) (1) (1) (1) (1) (1) (1) (1) (1) (1) | 2受破票がご利用いただ;<br>されています。<br>る際も同じ間写真が利用<br>支払方法          | 7法寸。<br>1できます。<br>入金情報 | 5 | 花锦栗 |

|                                | 🛴 昌平高等学校                                        | マイページ ログイン情報変更 志願者情報変更 | 志願者切替 申込履歴 ログアウト<br><b>ジ</b> ョウヘイ タロウ さん |
|--------------------------------|-------------------------------------------------|------------------------|------------------------------------------|
|                                | 顔写真アップロード                                       |                        |                                          |
|                                | アップロードする顔写真ファイルについて<br>写真の規定 (サイズ、ファイル形式等) はこちら |                        |                                          |
| ◆「 与具の豆球于統さへ進む」をクリックして<br>ください |                                                 |                        |                                          |
|                                | ショウヘイ タロウ さんの顔写真                                |                        |                                          |
|                                | 登録されていません。                                      | 写真の登録手続きへ進む            |                                          |
|                                |                                                 | <b>マイページ</b> へ         |                                          |
|                                |                                                 |                        |                                          |

- ◆「ファイルを選択」をクリックしてください。
- ◆希望の写真を選択してください。

|   | シーク・シーク・シーク・シーク・シーク・シーク・シーク・シーク・シーク・シーク・ |
|---|------------------------------------------|
|   | 写真を描述 う 写真を描 集 う 登録 確認 う                 |
|   | Step1 写真を選ぶ                              |
|   | 出職用の写真を選択してください。                         |
|   | <u>写真の規定(サイズ、ファイル形式等)はこちら</u>            |
|   | 出願写真を選択 ファイルを選択 選択されていません                |
| ( | 戻る                                       |

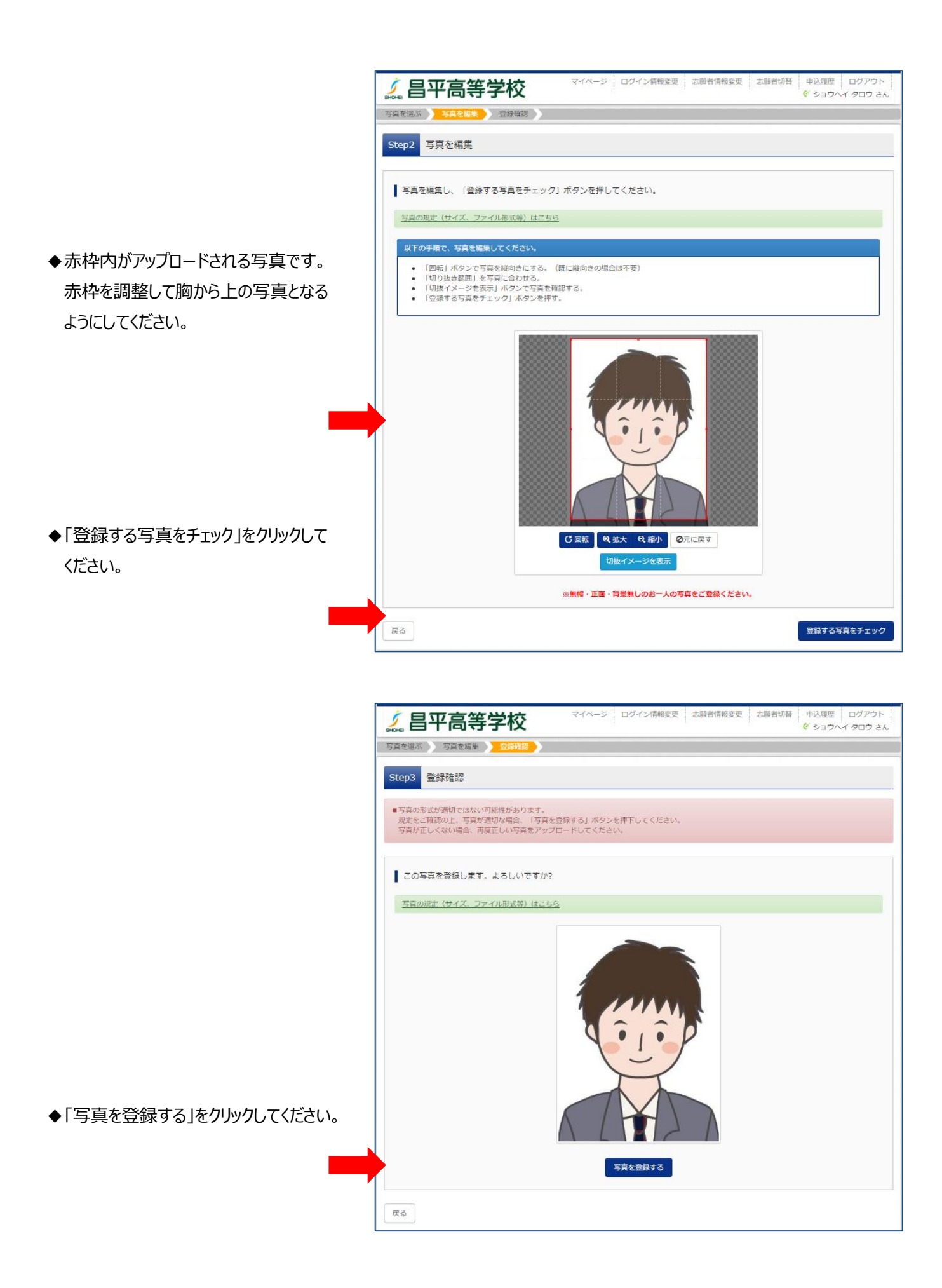

-8-

| ſ                                  | / 旦亚喜笙学校                                                                                                    | マイページ                                      | ログイン情報変更志順                                     | · 新闻书信報変更 志願者切    | 青 申込履歴 ログアウト                  |
|------------------------------------|----------------------------------------------------------------------------------------------------|--------------------------------------------|------------------------------------------------|-------------------|-------------------------------|
|                                    | 。自于同寺子权                                                                                                    |                                            |                                                |                   | ぐ ショウヘイ タロウ さん                |
|                                    | 顔写真アップロー <mark>ド</mark>                                                                                                    |                                            |                                                |                   |                               |
|                                    | ■写真の登録が完了しました。                                                                                                    |                                            |                                                |                   |                               |
|                                    |                                                                                                    |                                            |                                                |                   |                               |
|                                    | アップロードする顔写真ファイルについ                                                                                                    | τ                                          |                                                |                   |                               |
|                                    | 写真の規定(サイズ、ファイル形式等)はこち                                                                                                    | <u>56</u>                                  |                                                |                   |                               |
|                                    |                                                                                                    |                                            |                                                |                   |                               |
|                                    | ショウヘイ タロウ さんの顔写真                                                                                                    |                                            |                                                |                   |                               |
| ◆「マイページから出願手続きを行う」を<br>クリックしてください。 | 初回登<br>2019/1                                                                                                    | REM           11/04 10:35                  | 新校登録日時     2019/11/04 10:35     株の写真に変更する      | <b>登録回数</b><br>1回 |                               |
|                                    |                                                                                                    |                                            |                                                |                   |                               |
|                                    | 🔏 昌平高等学校                                                                                                    |                                            | マイページ ログイン情報変更                                 | 志願者情報変更 志願者       | 切替 申込履歴 ログアウト<br>ジョウヘイ タロウ さん |
|                                    | ┃ ショウヘイ タロウ さんのマイペー                                                                                                    | ジ                                          |                                                |                   |                               |
|                                    | -                                                                                                    |                                            |                                                |                   |                               |
|                                    | お知らせ<br>(受験茶・服養の顔写真について)<br>・次の公または2の活汚に使って、受験景と観趣に顔<br>・) 御写真のデータをアップロードする。<br>・) 面面した受験景と暗闇に顔写真を登録する方はごちら<br>・) 回知した受験景と暗闇に顔写真を出かけける。<br>・) 両面していいて)<br>(師写真について)<br>・) 御信も知しの肉感(トマエarrev トマ2rrev) | 写真を添付してくだ<br>」より顔写真データ<br>い。<br>を印刷し、顔写真を動 | さい。<br>をアップロードしてください。<br>おってください。              |                   |                               |
|                                    | 2. 正面 · 上半身 · 脱帽 (力ラ)                                                                                                    |                                            |                                                |                   |                               |
|                                    | 出願用頗写真を登録する方はこちら                                                                                                    |                                            |                                                |                   |                               |
|                                    | 申込履歴                                                                                                    |                                            |                                                |                   |                               |
|                                    | 申込履歴情報はありません。                                                                                                    | 由认日                                        | 支払方法                                           | 入金情報              | 공항표                           |
| ◆「新規申込手続きへ」をクリックしてください。            | · 22 M · 3 / (P/IKLA)                                                                                                    | 1124                                       | A 100 / 100                                    | - CALL ITS THE    |                               |
|                                    | 1つのメール<br>画問石上メ:                                                                                                    | ルアドレスで、双子ホ<br>ニューの「志願者情報                   | さど複数名の出願を行う場合、<br>服変更」をクリックし、志願著を追<br>新規申込手続きへ | 枷してください。          |                               |

-9-

|                   | マイページ         ログイン開発変更         お勝者情報変更         お勝者情報変更         お勝者情報変更         お勝者情報変更         ログアント<br>(* ショウヘイ タロウ さん)                                                                                                    |
|-------------------|----------------------------------------------------------------------------------------------------|
|                   | 入試医分離状 と職情報入力 ) 試験選択 ) お支払い方法の入力 ) 出願情報の確認 ) 送信完了 )                                                                                                    |
|                   | Step1 入試区分選択                                                                                                    |
| ◆入試区分を選択してください。   | 入試区分選択                                                                                                    |
|                   | 入試区分 遥んでください ▼                                                                                                    |
| ◆お知らせを必ず読んでください。  | お知らせ                                                                                                    |
| •                 | 【出稿書規提出について】<br>インターネット出版後、職書と必要書類を出版明問内に本校へ郵送または持参することで出版が完了します。                                                                                                    |
|                   | ※ 計画は、インターポットは時(支援時 11 周期の)手をひにのお知らせ」こと確認くたさい。 ・ 博園子女人記念(思想)(① の心淡淡、③ (ふ)(ぷ)(れ)(アカ)) ③ 勝手在望記録(① のつ心淡、③ (ふ)(ぷ)(れ)(アカ)) ③ 勝手在望記録((本校注意)) ④ 開展子女見置景(本校注意) ④ 開展子(見置景(本校注意)) ④ 周囲子(目前)(2)(第一日本)(2)(第一日本)(2)(第二日本)(2)(第一日本)(2)(第一日本)(2)(第一日本)(2)(第一日本)(2)(第一日本)(2)(第一日本)(2)(第一日本)(2)(第一日本)(2)(第一日本)(2)(第一日本)(2)(第一日本)(2)(第一日本)(2)(第一日本)(2)(第一日本)(2)(第一日本)(2)(第一日本)(2)(第一日本)(2)(第一日本)(2)(第一日本)(2)(第一日本)(2)(第一日本)(2)(第二日本)(2)(第二日本)(2)(第二日本)(2)(第二日本)(2)(第(1)(2)(第二日本)(2)(第二日本)(2)(第二日本)(2)(第二日本)(2)(第二日本)(2)(第二日本)(2)(第二日本)(2)(第二日本)(2)(第二日本)(2)(第二日本)(2)(第二日本)(2)(第二日本)(2)(第(1)(2)(2)(第二日本)(2)(第二日本)(2)(第二日本)(2)(第二日本)(2)(第二日本)(2)(第二日本)(2)(第二日本)(2)(第二日本)(2)(第二日本)(2)(第二日本)(2)(第(1)(2)(第(1)(2)(2)(2)(2)(2)(2)(2)(2)(2)(2)(2)(2)(2) |
|                   | <ul> <li></li></ul>                                                                                                    |
| ◆「次へ」をクリックしてください。 | <ul> <li>◆ 一般入試の提出書類(①②必須)</li> <li>③ 酵薯(インターネット出願後、受験票と共に各自で印刷)</li> <li>② 時置書</li> </ul>                                                                                                    |
|                   | 戻る 次へ                                                                                                    |
|                   |                                                                                                    |

- ◆利用規約をスクロールし確認してください。
  - ◆スクロールし終わると「同意して次へ」が クリックできるようになりますので、クリック してください。

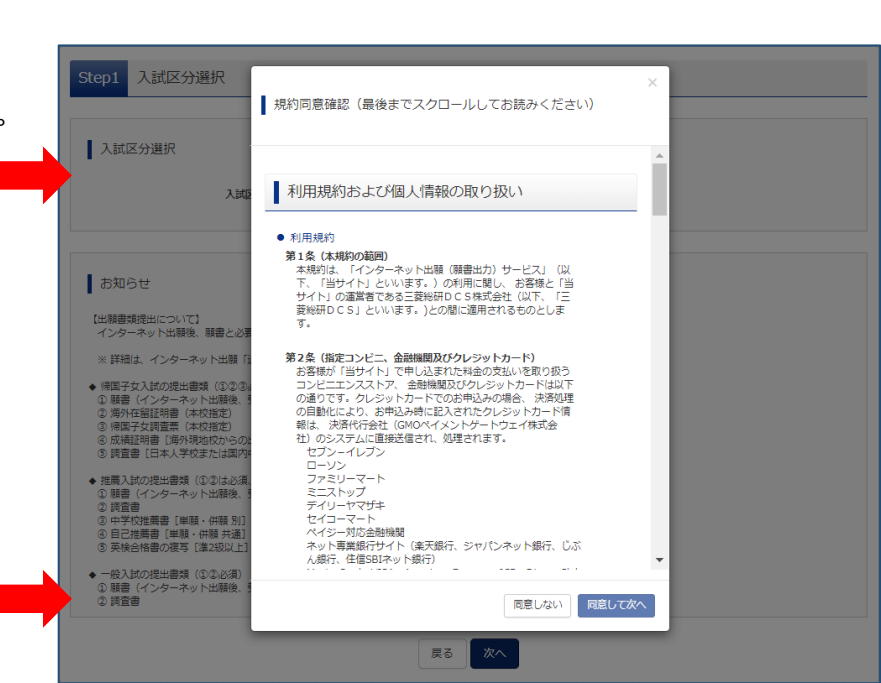

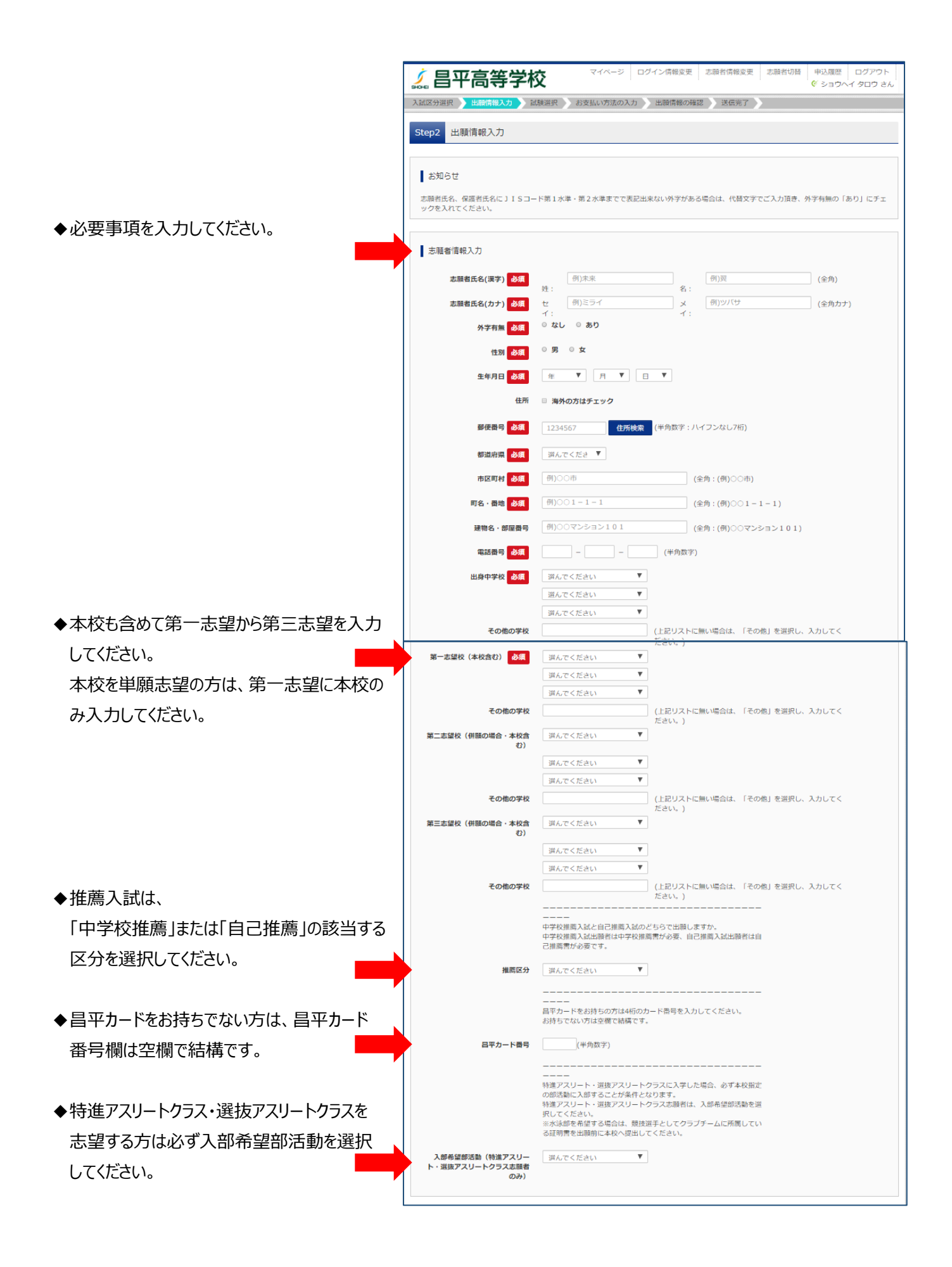

## -11-

| <ul> <li>◆必要事項を入力してください。</li> <li>◆「試験選択画面へ」をクリックしてください。</li> </ul> | 保護者信報入力         保護者氏名(決字)       必須       ((全角))         ½:       名:       ((全角))         保護者氏名(力力)       必須       ((一))         イ:       イ:       イ:         イ:       イ:       イ:         水品       ((半角数字))       ((半角数字))         志願者との続柄(その他)       ((米角数字))         反る       (秋気出吹画四へ)                                                                                                    |
|---------------------------------------------------------------------|----------------------------------------------------------------------------------------------------|
| ◆試験日から順に、受験を希望する入試を<br>選択してください。                                    | シーシ         ログイン病能変         ご酸抗保酸素素         ご酸抗酸酸         ログワト<br>ショウハイタロウさん           メロスの3000         メロホロスの         メロホロスの         田田県の地区         区(ホア)           メロスの3000         メロホロスの         メロホロスの         田田県県の地区         区(ホア)           メロスの3000         メロスの3000         田田県県の地区         区(ホア)           メロスの3000         ノロスの3000         田田県県の地区         区(ホア)           ・ お知の3000         ・ 川口の3000         ・ 川口の3000         ・ 川口の3000           ・ お知の3000         ・ 川口の3000         ・ 川口の3000         ・ 川口の3000           ・ お知の3000         ・ 川口の3000         ・ 川口の3000         ・ 川口の3000           ・ お知の3000         ・ 川口の3000         ・ 川口の3000         ・ 川口の3000           ・ お知の3000         ・ 川口の3000         ・ 川口の3000         ・ 川口の3000           ・ お知の3000         ・ 川田の30000         ・ 「日本の30000         ・ 「日本の300000           ・ 「「日本の30000         ・ 「日本の3000000         ・ 「日本の30000000000         ・ 「日本の3000000000000000000000000000000000000 |
| ◆受験を希望する入試が正しければ、「選択」を<br>クリックしてください。                               | ・ 読みてと         ・ 読期時間の         展式 12月2日(月) 9:00 ~ 1月10日 (金) 23:00 <b>I 試快充 I 試快充 I 試快充 I 試快充 I 試快充 I 試快充 I 試快方 I 試協 I 加 I 加 I 加 I 加 I 加 I 加 I 加 I 加 I 加 I 加 I 加 I 加 I 加 I 加 I 加 I 加 I 加 I 加 I 加 I 加 I 加 I 加 I 加 I 加 I 加 I 加 I 加 I 加 I 加</b> </th                                                                                                    |

-12-

マイページ ログイン情報変更 志願者情報変更 志願者切替 申込履歴 ログアウト ダ ショウヘイ タロウ さん 昌平高等学校 5 ◆2回以上の受験を希望する場合は、 R と 出願情報入力 X 試験選択 お支払い方法の入力 と 出願情報の確認 と 送信完了 >> 続けて試験日から選択してください。 Step3 試験選択 お知らせ 出願期間の 推薦入試 12月2日(月)9:00~1月10日(金)23:00 試験検索 出願する試験を検索し、画面中段の選択ボタンを押してください。 (同時に複数出願する場合は、繰り返し検索・追加を行ってください) 入试区分 高等学校 推薦入試 遥んでください ₹ 試験日 単願/併願 遅んでください ₹ v **コース** 選んでください **クラス** 選んでください . 検索された試験 入試区分 試験名 試験日 現在選択中の試験 入試区分 試験名 試験日 ◆現在選択中の入試が正しければ、 高等学校 推薦入試 推薦【単願】 特別進学コース/T特選 1月22日 08:30 選択解除 「お支払い画面へ」をクリックしてください。 申込済試験 試験名 試験日 入試区分 戻る お支払い画面へ 保存して中断する マイページ ログイン情報変更 志願者情報変更 志願者切替 申込履歴 ログアウト ダ ショウヘイ タロウ さん <u>/</u> 昌平高等学校 入試区分選択 出驗情報入力 試験選択 い方法の入力 出願情報の確認 送信完了 Step4 お支払い方法の入力 試験名 · 試験日 入试区分 高等学校 推薦入試 試験名 推薦【単願】 特別進学コース/T特選 試験日 08:30 受験料・検定料 ¥25,000-お支払い方法の選択 ※お支払い方法により事務手数料が異なりますので、事務手数料を確認しお手続きしてください。 ◆お支払い方法を選択してください。 クレジットカード [事務手数料 ¥682-] 0 コンビニエンスストア お知らせ ●手数料が表示されますので、必ずご確認ください。
 (支払い手段を変更する場合は、この画面に戻り再選択してください。)
 ●受熱料決済後の申込内容間違いによる取消し・返金は一切できませんのでご注意ください。 ◆「確認画面へ」をクリックしてください。 戻る確認画面へ

#### ◆ここではクレジット決済を紹介します。

コンビニエンスストア決済でも、支払いが 完了するとマイページから受験票の出力へ 進めるようになります。

◆必要事項を入力してください。

| 武区分選択 出願情報入力 試験選択                                                                                                    | 択 お支払い方法の入力 出願情報の確認 送信完了                                                                                                    |
|----------------------------------------------------------------------------------------------------|----------------------------------------------------------------------------------------------------|
|                                                                                                    |                                                                                                    |
| tep5 出願情報の確認                                                                                                    |                                                                                                    |
|                                                                                                    |                                                                                                    |
| 試験名・受験料・お支払い方法の確                                                                                                    | 127)<br>60                                                                                                    |
| 試験名 · 試験日                                                                                                    | 推薦【単職】 特別進学コース/T特選 1月22日 08:30~                                                                                                    |
| 受験料・検定料                                                                                                    | 25,000円                                                                                                    |
| 事務手数料                                                                                                    | 682円                                                                                                    |
| 合計                                                                                                    | 25,682円                                                                                                    |
| お支払い方法                                                                                                    | クレジットカード                                                                                                    |
|                                                                                                    | <b>クレジットカード羅類</b> 選んでください ▼                                                                                                    |
|                                                                                                    | クレジットカード番号                                                                                                    |
|                                                                                                    | <u>ダミー番号(テスト環境用)</u> (半内奴子)                                                                                                    |
|                                                                                                    |                                                                                                    |
|                                                                                                    | セキュリティコート (半角数字)                                                                                                    |
|                                                                                                    | セキュリティコードとは (半角数字)                                                                                                    |
|                                                                                                    | セキュリティコート<br>セキュリティコードとは<br>有効掲題 ▼ 月/ ▼ 年                                                                                                    |
| 志願者情報の確認                                                                                                    | セキュリティコート<br><u>セキュリティコートととは</u><br>有効期限<br>▼ 月/ ▼ 年                                                                                          |
| 志騒者(資釈の確認<br>志願者氏4(漢字)                                                                                                    | セキュリティコート<br><u>セキュリティコートととは</u><br>有効期限<br>▼ 月/ ▼ 年<br>日平 大郎                                                                                 |
| 志騒者情報の確認<br>志願者氏名(漢字)<br>志願者氏名(ガナ)                                                                                             | セキュリティコート <u>ゼキュリティコートとは</u> (半角数字)<br><u>ゼキュリティコートとは</u><br>有効期限 ▼ 月/ ▼ 年<br>日平 太郎 ショウヘイ タロウ                                                 |
| 志顧者情報の確認<br>志願者氏名(漢字)<br>志願者氏名(ガナ)<br>外子有無                                                                                     |                                                                                                    |
| 志顧者信報の確認<br>志願者氏名(漢字)<br>志願者氏名(ガナ)<br>外字有無<br>性別                                                                               |                                                                                                    |
| 志願者情報の確認<br>志願者氏名(漢字)<br>志願者氏名(カナ)<br>外字有無<br>性別<br>生年月日                                                                       |                                                                                                    |
| 志願者情報の確認<br>志願者氏名(実字)<br>志願者氏名(カナ)<br>外字有無<br>性別<br>生年月日<br>夢使勝号                                                               | ビキュリティコート     ビキュリティコート     ビキュリティコート     ビキュリティコードとは     「対加閉路     ▼ 月/ ▼ 年     日平 太郎     ショウヘイ タロウ     なし     男     2004年05月05日     3450044 |
| 志願者情報の確認<br>志願者氏名(実字)<br>志願者氏名(カナ)<br>外字有無<br>性別<br>生年月日<br>鄙使面号<br>都道府県                                                       |                                                                                                    |
| 志服者(请祝の確認<br>志服者氏名(漢字)<br>志願者氏名(力ナ)<br>外字有無<br>性別<br>生年月日<br>都度即号<br>都道府県<br>市区町村                                              |                                                                                                    |
| 志頭者(南秋の)確認<br>志願者氏名(英字)<br>志願者氏名(女字)<br>志願者氏名(カナ)<br>外字有無<br>住別<br>生年月日<br>部従四号<br>都道府県<br>市区町村<br>司名・面地                       |                                                                                                    |
| 志観者情報の確認<br>志願者氏名(漢字)<br>志願者氏名(漢字)<br>志願者氏名(カナ)<br>外字有無<br>住別<br>生年月日<br>夢使聞号<br>刻道府県<br>市区町村<br>町名・御地<br>建物名・御屋番号             |                                                                                                    |
| 志顧者情報の確認<br>志願者氏名(漢字)<br>志願者氏名(ガナ)<br>外字有無<br>性別<br>生年月日<br>野使問号<br>都道府県<br>市区町村<br>両区4 御地<br>建物名・部屋番号<br>電話曲号                 |                                                                                                    |
| 志顧者情報の確認<br>志願者氏名(実字)<br>志願者氏名(大ナ)<br>外子有無<br>住別<br>生年月日<br>郵便時号<br>都道府県<br>本区町村<br>夏名・最地<br>建物名・修羅冊号<br>電話曲号<br>出身中学校(学校管理番号) |                                                                                                    |

| その他                                      |                                                                                                    |
|------------------------------------------|----------------------------------------------------------------------------------------------------|
| 第一志望校(本校含む)(学校管<br>理番号)                  | 1217039686                                                                                                    |
|                                          | 昌平高等学校                                                                                                    |
| その他                                      |                                                                                                    |
| 第二志望校(併願の場合・本校含<br>む)(学校管理番号)            |                                                                                                    |
| その他                                      |                                                                                                    |
| 第三志望校(併願の場合・本校含<br>む)(学校管理番号)            |                                                                                                    |
|                                          |                                                                                                    |
| その他                                      |                                                                                                    |
|                                          | ーーーー<br>中学校推薦入試と自己推薦入試のどちらて出願しますか、<br>中学校推薦入試出時者は中学校推薦幣が必要、自己推薦入試出随者は自己推薦書が必要です。                                                                                                    |
| 推薦区分                                     | 自己推薦                                                                                                    |
|                                          | 目平カードをお持ちの方は4桁のカード商号を入力してください。<br>お持ちでない方は空間で結構です。                                                                                                    |
| ヨ平カード番号                                  |                                                                                                    |
|                                          | -<br>-<br>-<br>-<br>・<br>第進アスリート・選抜アスリートクラスに入学した場合、必ず本校指定の部活動に入部することが<br>条件となります。<br>特進アスリート・選抜アスリートクラス志聴者は、入部希望部活動を選択してください。<br>※水泳都を希望する場合は、競技選手としてクラブチームに所置している証明書を出開前に本校へ<br>提出してください。 |
| 入部希望部活動(特進アスリー<br>ト・選抜アスリートクラス志願者<br>Dみ) |                                                                                                    |
| 保護者情報の確認                                 |                                                                                                    |
| 呆護者氏名(漢字)                                | 昌平 大地                                                                                                    |
| 呆護者氏名(カナ)                                | ショウヘイ ダイチ                                                                                                    |
| <sup>梁</sup> 急連絡先(携帯可)                   | 090-1111-1111                                                                                                    |
| 5願者との続柄                                  | Ŷ                                                                                                    |
| 吉願者との結柄(その他)                             |                                                                                                    |

|                                           | 保護者信報の確認       解議者氏名(探字)       保護者氏名(カナ)       ショウヘイダイダ       緊急連絡者(損用可)       090-1111-1111       支援者との結析(その他)                                                                                                    |
|-------------------------------------------|----------------------------------------------------------------------------------------------------|
| ◆申込内容と志願者情報を確認し、<br>それぞれの項目の左をクリックしてください。 | 上記入力内容にお間違えはありませんか、「上記内容で申込む」ボタンクリック後、修正ができなくなります。<br>クリックする前に以下の項目を再確認し、誤りがなければチェックをつけてください。<br>申込内容<br>目平高等学校 (テスト)                                                                                                    |
|                                           | <ul> <li></li></ul>                                                                                                    |
| ◆「上記の内容で申込む」をクリックしてください。                  | 埼玉県 北電師郡杉戸町 下野 8 5 1<br>その他申込内容に誤りはありませんか  反 る                                                                                                    |
| ◆データの送信が完了しても、出願は完了して                     |                                                                                                    |
| いません。                                     | シート ログイン情報変更 本語名情報変更 本語名切目 中込展歴 ログアウト ビショウヘイ タロウさん                                                                                                    |
| ◆学校からのお知らせに記してある内容を確認して、必要書類を提出することで出願完了と | 入試区分班駅     出職情報入力     試験選択     お支払い方法の入力     出職情報の確認     送信完了                                                                                                    |
| なります。                                     | <ul> <li>チセルからのあ知らて</li> <li>【出間帯類提出について】<br/>インターネット出版後、販売と必要情類を出版明問内に本校へ郵送または持参することで出版が完了します。<br/>以下の支援前では版を売了してくたさい。</li> <li>■ 範帯、受験素、出版問教師返用宛名原へのり切りこードして印刷してください。</li> <li>● 読え出し間が表明知名思知、切り取してください。</li> <li>● 変換素、出版問教師返用宛名思ス、切り取してください。</li> <li>● 変換素、出版問教師返用宛名思ス、切り取してください。</li> <li>● 変換素、出版問教師返用宛名思ス、切り取してください。</li> <li>● 変換素、出版問教師返用宛名思ス、切り取してください。</li> <li>● 変換素、出版問教師返用宛名思を起てください。</li> <li>● 変換素、出版問教師返用宛名思を起てください。</li> <li>● 変換情 (オンターネット出版像、受験にとれて特かった。Gは該当者のみ)</li> <li>● 創業情 (インターネット出版像、受験にとれて自つて印刷)</li> <li>● 調査情 (リロンタールの出版像、受験にとれて自つて印刷)</li> <li>● 調査情 (リロンタースの外出版像、受験にとれて自つて印刷)</li> <li>● 回答問書 「単範・仲間 別」(本校指定)</li> <li>● 全検指標の掲写「(単辺取以上)</li> <li>● 交換を指標の掲写「(単辺取以上)</li> <li>● 交換金は原掲載者のみ添付してください。</li> <li>【問題のグウンロード】</li> <li>上記②回③の問題はにちらよりダウンロードください。</li> <li>出観申込および決済が完了しました(申込番号:20200001)</li> </ul> |
| ◆「マイページ(受験票出力へ)」をクリックして<br>ください。          | 決済番号 : 9999999999<br>お支払金額 : 25,682円<br>マイページ (受験原出力) へ ログアウト                                                                                                    |
|                                           | -15-                                                                                                    |

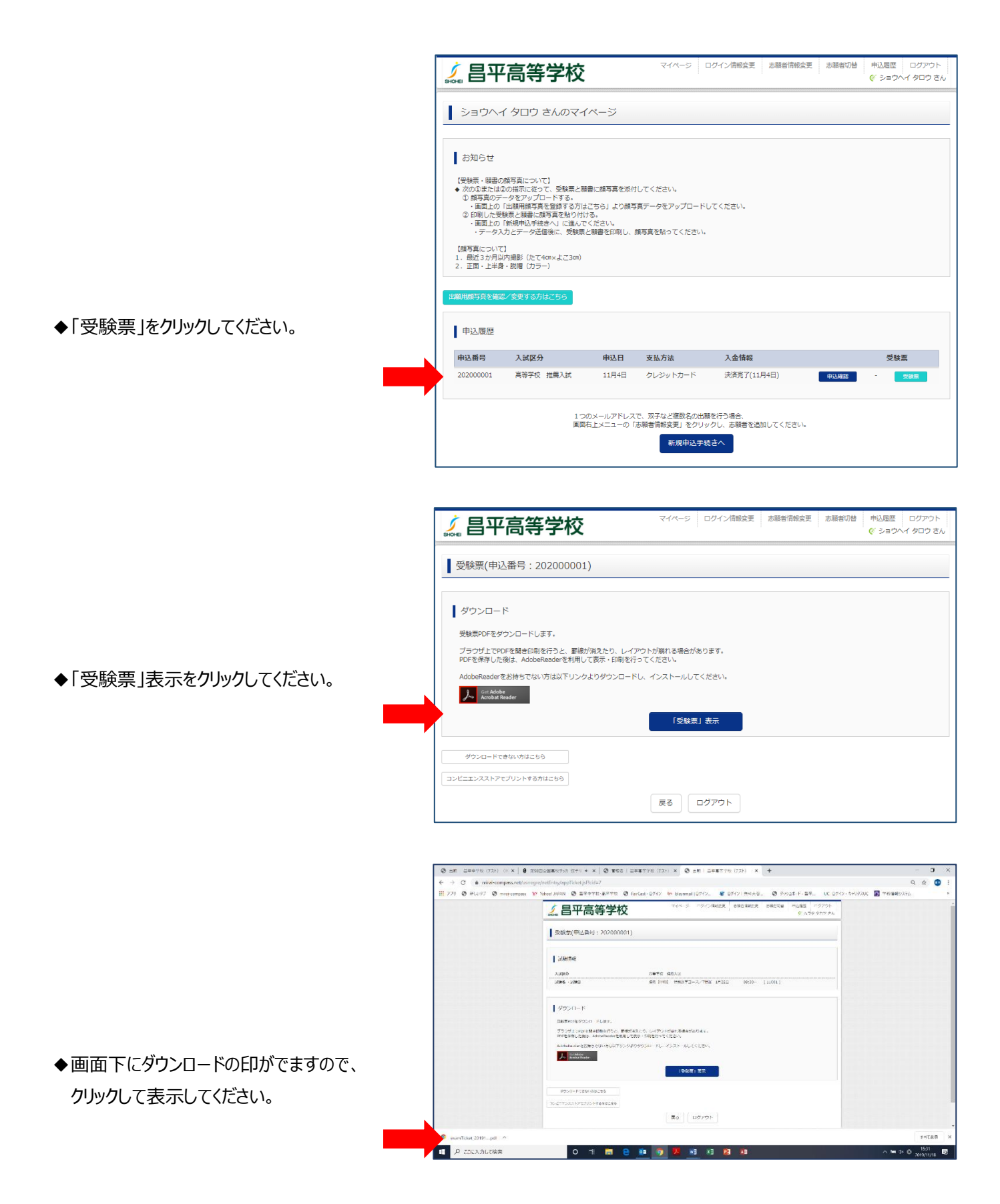

◆受験票と願書と書類郵送用宛名票が表示 されます。

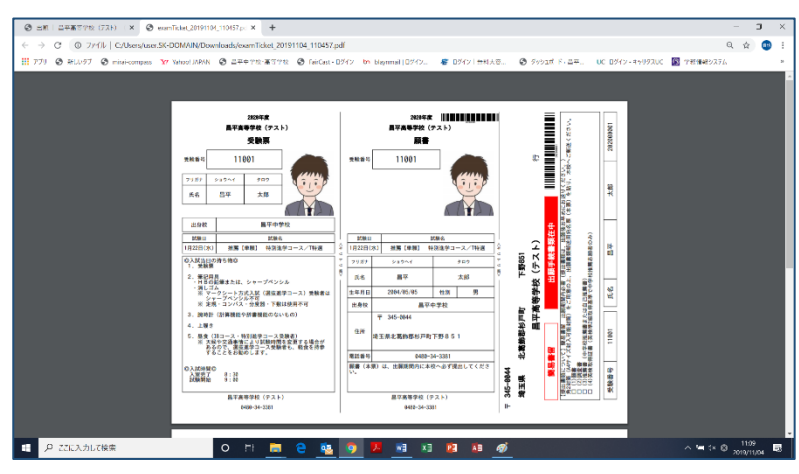

- ◆受験票と願書と書類郵送用宛名票を印刷 して、それぞれ切り離して使用してください。
- ◆写真をアップロードしていない方は、写真欄 が空欄ですので、写真を貼ってください。

◆角2封筒(A4 サイズ封入可)を用意し、 必要書類を封入して、簡易書留で本校へ 郵送してださい。

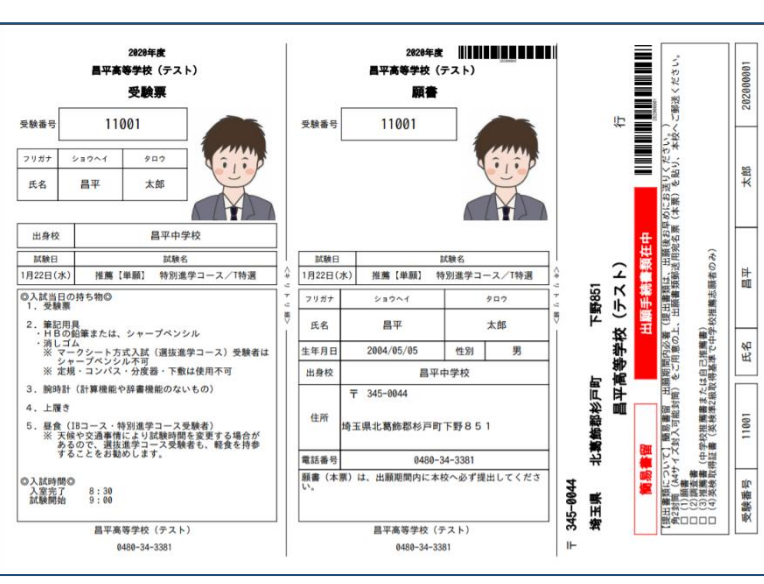

## 昌平高校入試当日(1月22・23日)の直通バス発車時刻表

◆行き 昌平高等学校行きのバス発車時刻表 (道路混雑状況及びバス配車状況により若干の変更もあります。)

| 入試区分              | 日     | 時 | 杉戸高野台駅西口発(分) |               |         |         |       | 久喜駅東口発(分) |    |          |          |          |          |     |    |    |    |
|-------------------|-------|---|--------------|---------------|---------|---------|-------|-----------|----|----------|----------|----------|----------|-----|----|----|----|
| 推薦(単願)<br>推薦(併願)① | 1月22日 | 7 | 05<br>40 4   | 10 1<br>15 50 | 5<br>55 | 20<br>5 | 25    | 30        | 35 | 05<br>40 | 10<br>45 | 15<br>50 | 20<br>55 | ) 2 | 25 | 30 | 35 |
| 指定校推薦             |       | 8 | 00 0         | )5 10         | 15      | 5       |       |           |    | 00       | 05       | 10       | 15       |     |    |    |    |
|                   | 1月23日 | 7 | 10 2         | 20 30         | 40      | ) 5     | 50    |           |    | 00       | 10       | 20       | 30       | 40  | 50 |    |    |
|                   | (木)   | 8 | 00 1         | l <b>0</b> 15 |         |         |       |           |    | 00       | 10       |          |          |     |    |    |    |
| 運賃                | (片道)  |   | 180 円        |               |         |         | 210 円 |           |    |          |          |          |          |     |    |    |    |

◆帰り 杉戸高野台駅・久喜駅行きのバス発車時刻表(道路混雑状況及びバス配車状況により若干の変更もあります。)

| 入試区分           | 日             | 時  |          | 杉戸高野台駅西口行(分) |          |       |    |    | 久喜駅東口行(分) |          |          |          |    |    |    |  |
|----------------|---------------|----|----------|--------------|----------|-------|----|----|-----------|----------|----------|----------|----|----|----|--|
|                | 12            | 25 | 30       | 35           | 40       | 45    | 50 | 55 | 25        | 30       | 35       | 40       | 45 | 50 | 55 |  |
| <b>株単(</b> 規塱) | 磨(斑壁) 1日 22 日 | 13 | 00       | 05           | 10       | 15    | 20 | 40 |           | 00       | 05       | 10       | 15 | 20 | 40 |  |
| 推薦(併願①)        | (水)           | 14 | 20       | 45           | 50       | 55    |    |    |           | 20       | 45       | 50       | 55 |    |    |  |
|                |               | 15 | 00<br>30 | 05<br>35     | 10<br>55 | 15    | 20 | 25 |           | 00<br>30 | 05<br>35 | 10<br>55 | 15 | 20 | 25 |  |
|                | (併願②) 1月23日   | 12 | 25       | 30           | 35       |       |    |    |           | 25       | 30       | 35       |    |    |    |  |
| 推薦(併願②)        |               | 13 |          |              |          |       |    |    |           |          |          |          |    |    |    |  |
|                | V1-7          | 14 | 45       | 50           |          |       |    |    |           | 45       | 50       |          |    |    |    |  |
| 運賃             | (片道)          |    | 180 円    |              |          | 210 円 |    |    |           |          |          |          |    |    |    |  |

# 昌平高校入試当日《1月31日》の直通バス発車時刻表

◆行き 昌平高等学校行きのバス発車時刻表 (道路混雑状況及びバス配車状況により若干の変更もあります。)

| 入試区分                | 日     | 時 | 杉戸高野台駅西口発(分) | 久喜駅東口発(分) |
|---------------------|-------|---|--------------|-----------|
| 約几 71 <del>31</del> | 1月31日 | 7 | 35 55        | 40        |
| 一般八武                | (金)   | 8 | 15           | 10        |
| 運賃(片道)              |       |   | 180 円        | 210 円     |

◆帰り 杉戸高野台駅・久喜駅行きのバス発車時刻表(道路混雑状況及びバス配車状況により若干の変更もあります。)

| 入試区分                   | 日     | 時  | 杉戸高野台駅西口行(分) | 久喜駅東口行(分) |  |  |
|------------------------|-------|----|--------------|-----------|--|--|
| \$r. 7, <del>3.4</del> | 1月31日 | 12 | 40           | 40        |  |  |
|                        |       | 13 | 10           | 10        |  |  |
| 運賃(片道)                 |       |    | 180 円        | 210 円     |  |  |

# ≪注意事項≫ ◆帰国子女入試受験の方は、通常の路線バスをご利用ください。(本校ホームページ参照) ◆本校敷地内及び校門前の路地は、お車での乗り入れはできません。 ◆お車での送迎の場合、本校付近の乗降はご遠慮ください。 推薦入試当日は、県道さいたま幸手線(御成街道)から本校へ向かう路地は進入禁止です。 事故防止のため、お車で受験生を送迎される場合、本校付近での乗降はご遠慮ください。